## 2015 年高等医学教育临床教学研究高峰论坛 暨住院医师培训峰会

## 个人代表注册说明

1. 登录会议网址 mededu.medmeeting.org, 点击页面右侧的"个人代表注册"

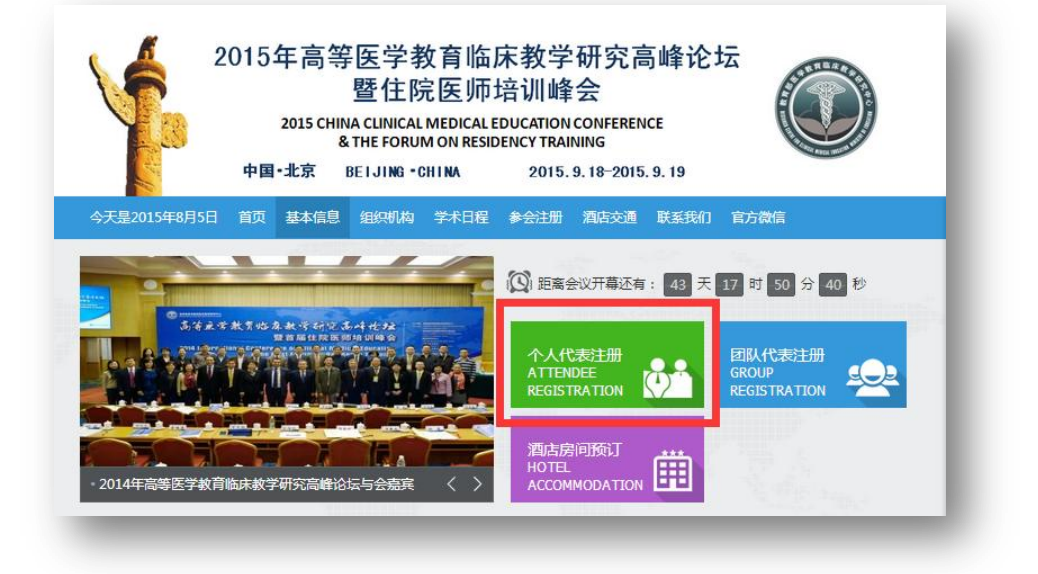

2. 点击"创建新账号"

| ★ 个人注册登录 - 返回会议首页                                                                                                    |
|----------------------------------------------------------------------------------------------------|
| 还没有系统帐号,无法登陆,创建新账号                                                                                                    |
| 会议日期:2015年09月18日-09月19日<br>会议地点:北京国谊宾馆<br>技术咨询:<br>如您从没使用过本学术会议管理系统,请在登陆系统进行正式参会注册前,先创建<br>系统账号,然后用账号和密码登陆系统。如在使用过程中有疑问,敬请咨询 |
| 教育部医学教育临床教学研究中心<br>联系地址:北京市西直门南大街11号北京大学人民医院科教楼0204<br>联系人:刘婧<br>联系电话:010-88325921                                           |

3. 填写您的基本信息

| 填写参会人信息 *为必填项 - |                  |           |
|-----------------|------------------|-----------|
| *电子邮箱:          | 290682710@qq.com | ❷ 该邮箱可以使用 |
| *密码:            | •••••            | •         |
| *确认密码:          |                  | ٥         |
| *姓名:            | 李明               | ٥         |
| *性别:            | ⊛男 ◎女            |           |
| *姓拼音:           | Li               | ٥         |
| *名拼音:           | Ming             |           |

4. 在填写单位信息时,您可以通过依次点击城市和行政区选择您的所在单位

| 请选择您所在单位                                                                                                    | × |
|----------------------------------------------------------------------------------------------------|---|
| <mark>北京市</mark> 天津市 河北省 山西省 内蒙 辽宁省 吉林省 黑龙江省 上海市<br>江苏省 浙江省 <mark>安徽省</mark> 福建省 江西省 山东省 河南省 湖北省 湖南省<br>广东省 广西 海南省 重庆市 四川省 贵州省 云南省 西藏 陕西省 甘肃省<br>青海省 宁夏 新疆 |   |
| 昌平区 朝阳区 崇文区 大兴区 东城区 房山区 丰台区 海淀区<br>怀柔区 门头沟区 密云县 平谷区 石景山区 顺义区 通州区 <mark>西城区</mark><br>宣武区 延庆县                                                               |   |
|                                                                                                    |   |
| 北京市丰盛中医骨伤专科医院     北京市西城区月坛医院     北京市第二医院    北京市西城区     北京市第二医院     北京市西城区     北京广播器村厂职工医院     北京大学人民医院     阜外心血管病医院                                        | ^ |

也可以直接输入单位名称后点击"搜索单位"进行搜索,并点击想要的搜索结果

| 请选择您所在单位                                                                                                    | × |
|----------------------------------------------------------------------------------------------------|---|
| 北京市 天津市 河北省 山西省 内蒙 辽宁省 吉林省 黑龙江省 上海市<br>江苏省 浙江省 安徽省 福建省 江西省 山东省 河南省 湖北省 湖南省<br>广东省 广西 海南省 重庆市 四川省 贵州省 云南省 西藏 陕西省 甘肃省<br>青海省 宁夏 新疆 |   |
| 搜索单<br>位: 搜索单位                                                                                                    |   |
| 北京大学人民医院                                                                                                    |   |

当上述两种方法均无法找到您的所在单位时,您还可以在最下方选择城市和行政 区、手动输入单位名称后点击"提交"

| 未找到, | 青输 | 入单位信 | 息 |           |    |
|------|----|------|---|-----------|----|
| 北京市  | •  | 西城区  | - | 退休职工进修委员会 | 提交 |
|      |    |      |   |           | _  |

- 🛛 该 \*电子邮箱: 290682710@qq.com 0 \*密码: ••••• 0 \*确认密码: ..... 0 \*姓名: 李明 \*性别: ◎男 ◎女 0 \*姓拼音: Li \*名拼音: Ming 0 \*单位: 北京大学人民医院 0 \*科室/部门: 教育处 技术职称: 助理研究员 0 \*行政职务: 无 0 13501012332 \*手机号码: 格式流 单位电话: 010-88325512 提交信息
- 5. 完成其他信息的输入后,点击下方的"提交信息"

6. 建立账户后,在新跳转的页面点击"参会注册"

| 1        | 201                                    | 5年高<br>2015 CH                 | 等医学教育临<br>暨住院医师<br>INA CLINICAL MEDICA<br>&THE FORUM ON RE | 站床教学研究高峰论坛<br>币培训峰会<br>LI EDUCATION CONFERENCE<br>SIDENCY TRAINING |
|----------|----------------------------------------|--------------------------------|------------------------------------------------------------|--------------------------------------------------------------------|
| M. A.    | đ                                      | 「国・北京                          | BEIJING - CHINA                                            | 2015. 9. 18-2015. 9. 19                                            |
| 个人中心     | 参会注册                                   | 预订酒店                           | 信息修改                                                       |                                                                    |
| <u> </u> | 5 术会议管理系<br>5 院医师培训峭<br>主册<br>5 网上参会注册 | (统,参加即将<br>会。 请点击」<br>],请点击顶部幕 | 于2015年09月18日-09月<br>上边按钮,进行正式的参会                           | 月19日在北京国谊宾馆举办的2015年高等医学教育<br>会报名注册。 您的参会情况如下:<br>田进行正式参会注册。        |

7. 在"参会注册"页面,核对信息后,在"注册类型"下选中"参加 9 月 18 日高等医学教育临床教学研究高峰论坛-RMBO",之后点击"确认提交"

|                    | 姓;                                                     | ž                                                                             | 李明                                                                                                 | 性   | 别     | 男           |  |
|--------------------|--------------------------------------------------------|-------------------------------------------------------------------------------|----------------------------------------------------------------------------------------------------|-----|-------|-------------|--|
|                    | 工作单位                                                   | Ì                                                                             | 北京大学人民医院                                                                                           | 科室/ | 部门    | 教育处         |  |
|                    | 门牌地切                                                   | a£                                                                            |                                                                                                    | 邮政编 | 扁码    |             |  |
|                    | 单位电话                                                   | 舌                                                                             | 010-88325512                                                                                       | 手机器 | 書码    | 13501012332 |  |
|                    | 电子邮箱                                                   | 窅                                                                             | 290682710@qq.com                                                                                   |     |       |             |  |
| ●<br>参<br>温明<br>系約 | 注册类<br>参加9月1;<br><b>器提示:</b><br>1.所有参<br>充进行正<br>2 个人却 | <ul> <li>型</li> <li>8日高等</li> <li>会人员</li> <li>式参会注</li> <li>32.清成</li> </ul> | 医学教育临床教学研究高峰论坛-RMB0<br>均需通过网上注册,报道时将依照网上注册信息发放会议资料。<br>注册前,先创建系统账号,然后用账号和密码登陆系统。<br>次完成"个人会会注册" 内容 | ,如您 | 从没使用这 | 1医学学术会议管    |  |
|                    | 2. 论坛                                                  | 2時并欢                                                                          | 2010年 1733年1月11日 13年。<br>迎团体报名,3人以上请点击"团体参会注册"。<br>剧硕宁海佐房间,还要点击"酒佐房间预宁"                            |     |       |             |  |
|                    | 3. 如素z<br>4. 请检查<br>5. 报名                              | 安全组成<br>医您的注<br>截止时间                                                          | 和历史自由历时,严需应当一 <b>间估历时现在</b> 。。<br>册信息,确 <mark>保姓名、性别、手机号、E-mail地址存在并正确</mark> ,<br>]:2015年8月14日。   | 会议后 | 期可能通过 | 过短信或E-mail发 |  |
|                    | _                                                      | _                                                                             | 确认提交                                                                                               | 1   | _     |             |  |

8. 页面跳转,见到此页面,即代表个人注册成功(无需点击"确定付款信息")。 请仔细核对您的预留信息。

| 个人中心      | ◎会注册 预订酒店         | 信息修改           |           |       |     |             | ₹ 返回大会首页 |
|-----------|-------------------|----------------|-----------|-------|-----|-------------|----------|
|           |                   |                |           |       |     |             |          |
| 2015      | 5年高等医学教育          | 育临床教学研究        | 高峰论坛暨     | 主院医り  | 币培讨 | 川峰会参会       | 注册表      |
| 注册号:41718 | 30(请记住注册号以随时查     | 询注册信息)         |           |       |     |             |          |
| 代表个人信息    |                   |                |           |       |     |             |          |
| 姓名        | 刘婧                |                |           | 性别    |     | 女           |          |
| 工作单位      | 北京大学人民医院          |                |           | 科室/部门 |     | 教育处         |          |
| 门牌地址      | 北京市西直门南大街11       | <u><u></u></u> |           | 邮政编码  |     | 100044      |          |
| 单位电话      | 010-88325921      |                |           | 手机号码  |     | 13331031682 |          |
| 电子邮箱      | liujing56@163.com |                |           |       |     |             |          |
| 注册费用      |                   |                |           |       |     |             |          |
| 注册类型      |                   |                | 注册        | 册费    | 已收费 | 欠款          | 交费状态     |
| 参加9月18日高  | 等医学教育临床教学研究高屿     | 轮坛             | 0 7       | Ē     | 0元  | 0元          | 未付款      |
|           |                   |                |           |       |     |             |          |
|           |                   | 修改会议注册         | H信息 确定付款( | 言息    |     |             |          |

## 9. 如您还需要预定酒店,点击"预定酒店"

| E S                                     | 2015 CH                | HINA CLINICAL MEDICAL<br>& THE FORUM ON RESI | EDUCATION CONF      | ERENCE              |                        |
|-----------------------------------------|------------------------|----------------------------------------------|---------------------|---------------------|------------------------|
| A Read                                  | 中国·北京                  | BEIJING - CHINA                              | 2015.9.18           | 2015. 9. 19         | W ADEL BULL            |
| 个人中心参会注意                                | <del>]</del> 预订酒店      | 信息修改                                         |                     |                     | ₹ 返回大                  |
| — 北京国谊宾馆                                | (星级: ★★★★              | ★ 距离会场:0米) ────                              |                     |                     |                        |
| 一 北京国谊宾馆<br><b>房间名称</b>                 | (星级:★★★★<br><b>价格</b>  | ► 距离会场:0米)<br>床位价格                           | 房间剩余量               | 床位剩余量               | 类型                     |
| 北京国谊宾馆<br><b>房间名称</b><br>双人间标间          | (星级: ★★★★<br>价格<br>350 | ► 距离会场:0米)<br>床位价格<br>175                    | <b>房间剩余量</b><br>110 | <b>床位剩余量</b><br>220 | <b>类型</b><br>◎ 弦间 ◎ 床位 |
| 北京国谊宾馆<br><b>房间名称</b><br>双人间标间<br>入住日期: | (星级:★★★★<br>价格<br>350  | ★ 距离会场:0米)<br><b>床位价格</b><br>175             | <b>房间剩余量</b><br>110 | 床位剩余量<br>220        | <b>类型</b><br>◎ 鑒词 ◎ 床位 |

10. 依次选择"房间类型",并填写"入住日期"及"退房日期",并提交信息。

| 个人中心                             | 参会注册                                           | 预订酒店                                      | 信息修改                     |       |       | ◎ 返回大会首页 |
|----------------------------------|------------------------------------------------|-------------------------------------------|--------------------------|-------|-------|----------|
| — 北京国                            | 喧宾馆(                                           | 星级: ★★★★                                  | - 距离会场:0米)               |       | Г     |          |
| 房间名称                             |                                                | 价格                                        | 床位价格                     | 房间剩余量 | 床位剩余量 | 类型       |
|                                  |                                                | 550                                       | 175                      | 110   | 220   | ●整间 ◎床位  |
| 1. 本次会议食<br>2. 住宿酒店約<br>3. 您可预定1 | 图用: ¥:70(<br>图 一 安排在国道<br>个双人标间或<br>1927(8)(中) | 0.00<br>住宿统一安排。<br>[宾馆,所有房型均<br>1个床位(需拼房) | )为双人标间。<br>,拼房者需服从会务组的统一 | -安排。  |       |          |
| 4. 酒店费用现                         | 场缴纳。                                           | [                                         | 提交                       | 暂不预订  |       |          |

11. 页面跳转,见到此页面,代表酒店预订完成,请仔细核对信息。

| 土劢亏:41/1 | 80(谓心汪汪而亏以随时宣闻汪而信息) |          |             |
|----------|---------------------|----------|-------------|
| 代表个人信息   |                     |          |             |
| 姓 名      | 刘靖                  | 性别       | 女           |
| 工作单位     | 北京大学人民医院            | 科室/部门    | 教育处         |
| 门牌地址     | 北京市西直门南大街11号        | 邮政编码     | 100044      |
| 单位电话     | 010-88325921        | 手机号码     | 13331031682 |
| 电子邮箱     | liujing56@163.com   |          |             |
| 酒店预订     |                     |          |             |
| 酒店名称     | 北京国谊宾馆              | 房间名称(类型) | 双人间标间 (整间)  |
| 入住时间     | 2015-09-17          | 离开时间     | 2015-09-19  |
| 价格标准     | 700 元               | 缴费状态     | 未付款         |
| 请选择付款方   | 式                   |          |             |

12. 预祝您北京之行愉快!